## Adresser un message à un seul groupe d'étudiants

La fonctionnalité présentée dans cette page permet de choisir si un message de forum est envoyé à tous les participants ou un seul groupe (TD, groupe projet, etc.).

### Étape 1 : activer le mode édition

En haut à droite de l'écran, cliquer sur le bouton gris "Activer le mode édition".

|                        | AEN Tous les cours Outils - ASSISTANCE - Français (fr) -                                                                | Q 🔺 🗭 andra 👘 🗸         |
|------------------------|----------------------------------------------------------------------------------------------------|-------------------------|
| 🍘 Tableau de bord      | Bac à sable Audrey                                                                                                    |                         |
| Bac à sable Audrey     | Tableau de bord 🕨 Mes cours 🕨 Espaces pour les personnels 🕨 Tester la plateforme (Bac à sable) 🕨 Tests équipe CEMU 🕨 Ba | ic à sable Audrey       |
| 📽 Participants         |                                                                                                    | Activer le mode édition |
| Compétences            | h¢                                                                                                    |                         |
| I Notes                | Généralités                                                                                                    |                         |
| Con encoderation and a | P Nouvelles                                                                                                    |                         |

## Étape 2 : passer le forum en mode de groupe "groupe séparés"

À droite de l'activité forum, repérer le **buste rouge**.

🕂 👼 Nouvelles 🖋

**Cliquer une fois** sur le buste, pour passer le forum en "Mode de groupe : groupes séparés". Le buste devient blanc sur fond rouge.

🕂 👼 Nouvelles 🖋

### Étape 3 : se rendre dans l'activité forum

Cliquer sur l'intitulé de l'activité **forum**.

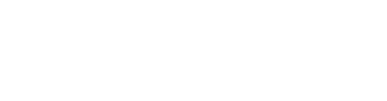

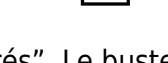

Modifier 🔻 🛔

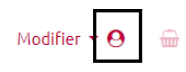

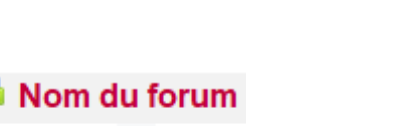

# Étape 4 : sélectionner le groupe auquel s'adresse le message

Au-dessus du bouton gris "Ajouter un nouveau sujet" ou "Ajouter une nouvelle discussion", l'option "Groupe séparés" apparaît, avec à sa droite, un **menu déroulant**.

#### Nouvelles

| Nouvelles diverses et annonces |                          |                                                       |  |  |
|--------------------------------|--------------------------|-------------------------------------------------------|--|--|
| Groupes séparés                | Tous les participants  🖨 |                                                       |  |  |
| Ajouter un nouv                | reau sujet               |                                                       |  |  |
| Sujet                          | ьз<br><b>()</b>          |                                                       |  |  |
| Message                        | 0                        | $\begin{array}{c ccccccccccccccccccccccccccccccccccc$ |  |  |

Cliquer sur le menu déroulant pour **sélectionner le groupe** auquel s'adresse le message.

#### Nouvelles

| Nouvelles diver | ses et annonces                                                                            |                                                       |
|-----------------|--------------------------------------------------------------------------------------------|-------------------------------------------------------|
| Groupes séparés | Tous les participants 🗘                                                                    |                                                       |
| Ajouter un nouv | Mes groupes<br>Groupe 2                                                                    |                                                       |
| Sujet           | Autres groupes<br>Groupe 1<br>Groupe 3                                                     |                                                       |
| Message         | Groupe 4<br>Groupe 5<br>Groupe messagerie A<br>Groupe messagerie B<br>TD01<br>TD02<br>TD03 | $\begin{array}{c ccccccccccccccccccccccccccccccccccc$ |

Cliquer sur le bouton gris "Ajouter un nouveau sujet" ou "Ajouter une nouvelle discussion", puis rédiger et envoyer le message.

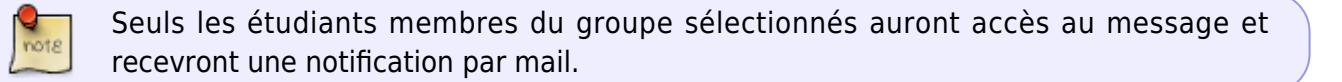

From: https://webcemu.unicaen.fr/dokuwiki/ - **CEMU** 

Permanent link: https://webcemu.unicaen.fr/dokuwiki/doku.php?id=moodle:forum:groupes\_separes

Last update: 22/01/2024 09:22